# **COD5** Computec Door Drive 5

## Lift door controller

# **QUICK REFERENCE**

<u>Note:</u> the complete user manual can be downloaded from the website <u>www.computecelectronics.com</u>

(FW reference version:

03.0x.xxx )

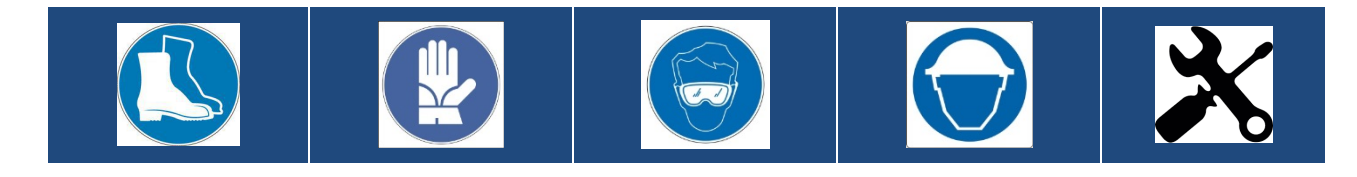

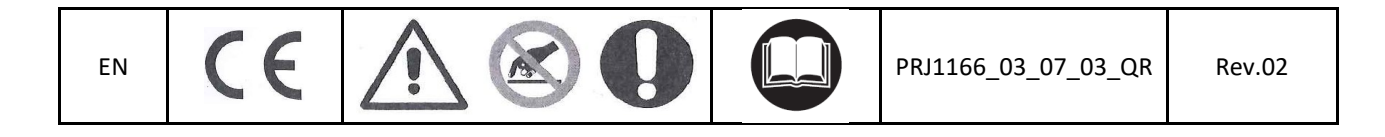

#### **Reference Codes and Standards**

All the references to the Standards and Codes are reported in the user manual.

#### **Door Drive Data**

| Supply Voltage                  | [100 ; 240]Vac 1-ph 50-60Hz, (115V – 20%, 230V + 30%) | Vac |
|---------------------------------|-------------------------------------------------------|-----|
| Available Peak Output Power     | 300                                                   | VA  |
| Nominal Output Power            | 200                                                   | VA  |
| Operating temperature           | [-10; +60]                                            | °C  |
| Humidity                        | [20;80] non condensing                                | %   |
| Electrical Protection           | Fuse [5x20, 4A] fast on the main power supply line    |     |
|                                 | Fuse [5x20, 8A] on battery power line                 | -   |
| <b>Environmental Protection</b> | IP-54 case                                            | -   |

#### **Compatible motors data**

| (Code) Motor Type                       | Nominal power | Nominal Voltage | Nominal current |
|-----------------------------------------|---------------|-----------------|-----------------|
| (12) GR 63x25 + SG80K (15:1) + Enc100   | 50VA          | 24V             | 2.7A            |
| (13) GR 63x55 + SG120 (15:1) +Enc100    | 100VA         | 24V             | 4.9A            |
| (20) M63x50 + SN40 (15:1) + IGO100/2    | 100VA         | 24V             | 4.9A            |
| (21) M63x25 + SN31 (15:1) + IGO100/2    | 100VA         | 24V             | 2.7A            |
| (23) M48x60 + SN 22,6 (7:1) + IGO100/2  | 50VA          | 24V             | 1.5A            |
| (01) Moog 1Nm (4:1 belt) + Enc500       | 100VA         | 24V             | 2.7A            |
| (01) Siboni 65PC132 (4:1 belt) + Enc500 | 150VA         | 24V             | 2.7A            |
| (02) Moog 2Nm (4:1 belt) + Enc500       | 200VA         | 24V             | 1.5A            |

#### Installation

The installation of the drive has to be performed by expert technical personnel, having all the professional requirements expected, based on the active law in the installation country.

Before proceeding with the installation of the device, please verify the necessary safety equipment; check also the necessary instrument to execute all the installation operations. Be sure to work in safe conditions, taking the complete system in inspection mode before starting any activity.

The CDD 5.0 device works inside the complete car door operator, consisting of:

- Mechanical Door Operator: panels, carriages, belt, motor.
- Door drive (the CDD 5.0)
- Parallel interface to the main lift controller

Below it is represented the Device Connection Scheme:

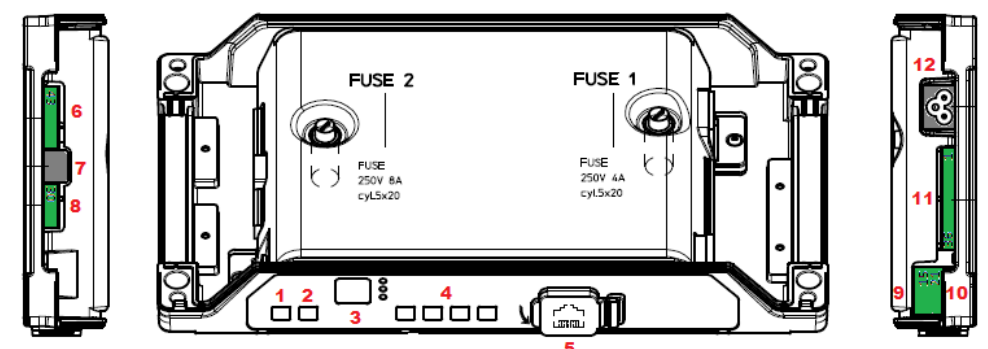

CDD5

#### The door controller has:

ΕN

| N° | ID              | Descrizione                                                                         |
|----|-----------------|-------------------------------------------------------------------------------------|
| 1  | ON              | Power on button                                                                     |
| 2  | OFF             | Power off button                                                                    |
| 3  | Display         | 7-segments (2 digits) for the visualization of the door drive status or programming |
| 4  | "1" "2" "3" "4" | Functional buttons for visualization/movement/programming                           |
| 5  | X8              | external device connection for diagnostic, configuration and upgrade                |
| 6  | X4              | Motor and battery connector                                                         |
| 7  | X5              | RJ45 Motor encoder connector                                                        |
| 8  | Х9              | Direct connection for light curtains, including 24Vdc power supply                  |
| 9  | X3.1            | Connection of the commands from main lift controller                                |
| 10 | X3.2            | Connection of the local contacts installed on the car                               |
| 11 | X2              | Connection of the outputs to the main lift controller                               |
| 12 | X1              | Connection of the main power supply                                                 |

Please refer to the self-explicative cover sticker for the connection details.

#### **Preliminary mechanical checks**

Before proceeding with the installation of the drive, it is necessary to check the condition of the mechanical door operator: correct installation of the panels, correct installation of the carriages, correct installation of the transmission (belt and belt fixations), correct installation of the gear-motor according to the table reported on the previous page.

Verify that the panels movement results free, without obstacle or friction overall the complete door clearance.

Verify the material of the box: CDD 5.0 door drive, retrofit fixation bracket.

#### Mechanical installation

The mechanical installation of the door drive has to be executed according to the controller type to replace. For this reason, the CDD 5.0 is supplied with the retrofit fixation bracket. The following table shows the two fixation possibilities:

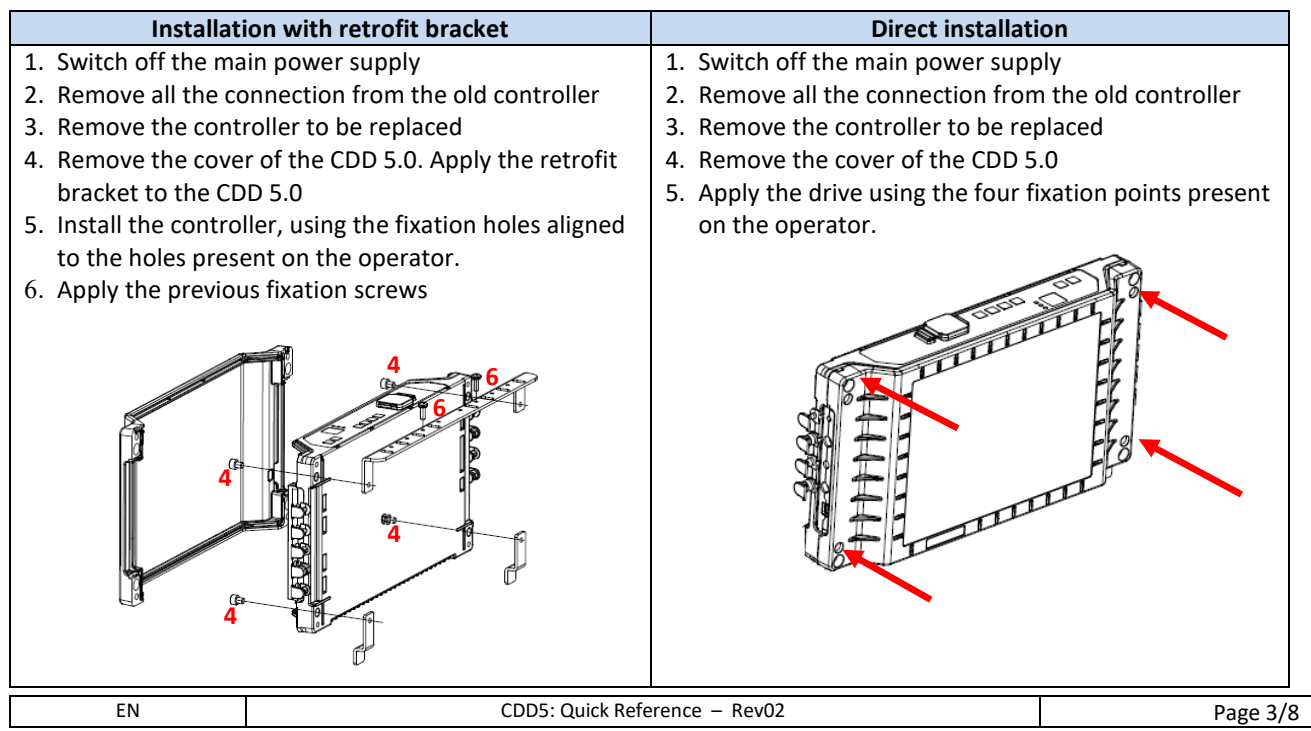

CDD5

## EN

#### **Check of Electrical parts**

Verify the presence of the correct supply voltage, as reported in the technical specifications.

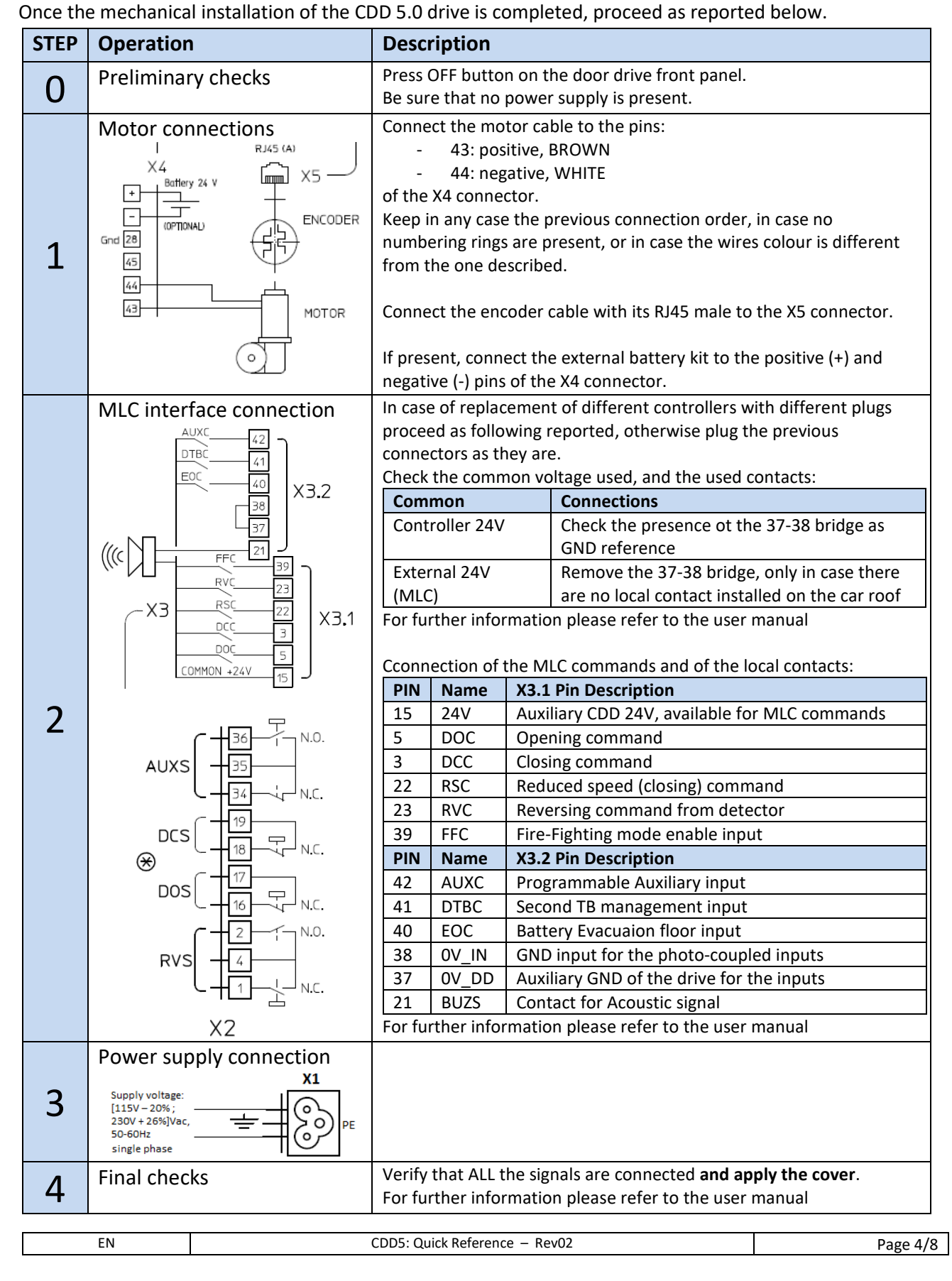

CDD5

EN

## EN

## HMI user interface

The CDD 5.0 door drive has a front panel that allows to activate different functional modes: Normal, Inspection, Configuration

|             | ON OFF  | Auto-set: ON + Key1                                                                                                    | ESC CONFIG<br>S-NORMAL NORMAL<br>NORMAL NORMAL<br>s config)                                   |                                                                                                    |
|-------------|---------|----------------------------------------------------------------------------------------------------|-----------------------------------------------------------------------------------------------|----------------------------------------------------------------------------------------------------|
|             | MODE    | NORMAL                                                                                                    | INSPECTION                                                                                    | CONFIGURATION                                                                                                  |
| Description |         | Normal mode (automatic):<br>the door drive executes the<br>commands from MLC                                                                      | Inspection mode (manual):<br>the door drive executes<br>commands from the front<br>panel keys | Configuration mode: parameters<br>Programming                                                                  |
| S           | NORMAL  | ON                                                                                                    | OFF                                                                                           | OFF                                                                                                    |
| ED          | INSP    | OFF                                                                                                    | ON                                                                                            | OFF                                                                                                    |
|             | CONFIG  | OFF                                                                                                    | OFF                                                                                           | ON                                                                                                    |
|             | 1       | Only Key 1 pressed for t>1s:<br>Self-learning activation<br>Key 1 and key 4 pressed<br>together per t>3s:<br>Configuration mode access            | Only Key 1 pressed for t>1s:<br>Self-learning activation                                      | <b>Enter</b><br>Access to parameter value<br>OR<br>Parameter value saving and<br>return to parameters list     |
|             | 2       | Pressed and keep pressed<br>(t>3s):<br>Last alarm code showed                                                                                     | Door opening                                                                                  | +<br>Increase Parameter index,<br>OR<br>Increase Parameter value                                               |
| KEYS        | 3       | Pressed for t>3s:<br>reset of the last alarm codes<br>Key 2 and key 3 pressed<br>together for t>3s:<br>Speed profiles reset                       | Door closing                                                                                  | -<br>Decrease Parameter index,<br>OR<br>Decrease Parameter value                                               |
|             | 4       | Acces to Inspection mode (if<br>only key 4 pressed for t<1s)<br>Access to Configuration mode<br>(if Key 1 and key 4 pressed<br>together for t>3s) | Return to Normal mode                                                                         | <b>Esc</b><br>Exit from parameter selection<br>OR<br>Exit from Configuration mode<br>and return to Normal mode |
| [           | DISPLAY | Door drive status showed:<br>"" , "OP", "CL", "IM", "AL",                                                                                         | Door drive status showed:<br>"" , "OP", "CL", "IM", "AL",<br>                                 | Parameter list: "P" alternate to<br>the parameter index.<br>Parameter modification:<br>parameter value showed  |
| NOTES       |         | This is the default mode at the<br>power on of the door drive.<br>ALL inputs are active                                                           | ALL the signal from the MLC are not active                                                    | Paramer selection: "P" showed alternate to the parameter index                                                 |

| EN | CDD5: Quick Reference – Rev02 |   |
|----|-------------------------------|---|
|    |                               | - |

Page 5/8

ΕN

EN

#### Door set-up, Learning and functional test

Once the installation phase described in the previous paragraph is completed, it is possible to proceed with the power on of the device and its configuration. In case of problems during the execution of the phases, please refer to the user manual.

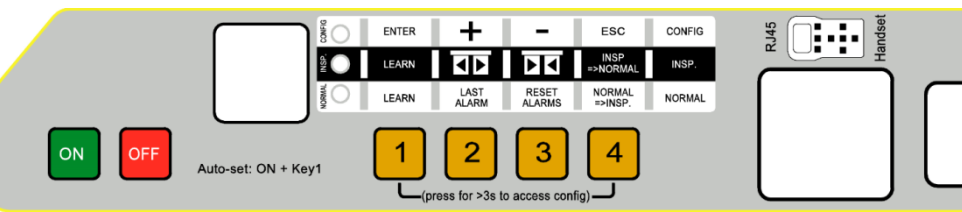

| STEP | Operation                                                                                                    | Description                                                                                                    | Visualisations                                                                                         |
|------|----------------------------------------------------------------------------------------------------|----------------------------------------------------------------------------------------------------|----------------------------------------------------------------------------------------------------|
| 1    | Power supply                                                                                                    | Connect the main power supply.                                                                                                    | "88" followed by                                                                                       |
| T    | test                                                                                                    | Press ON button on the door drive front panel                                                                                                    | ""                                                                                                    |
| 2    | Configure the parameters related to the installed mechanical<br>door operator (please refer to chapter 5 of the user manual<br>for details):Door operator<br>ConfigurationP05Car door locking device (0=not present, 1=present)<br>P22P22Motor Closing rotation<br>(0=clockwise,1=counter-clockwise)P26Skate type (0=S20, 1=S90, 2=S120)<br>P52P52Code applied on the lift installation<br>(0 = EN81-1, 1 = EN81-20)P90Installed motor type (00=self-recognized)P99MLC commands logic (0=H active and BSC forced |                                                                                                    | -                                                                                                    |
|      |                                                                                                    | closing, 1=L active and RSC reduced speed, 2=H                                                                                                    |                                                                                                    |
| 3    | Self-learning<br>execution                                                                                                    | active and RSC reduced speed)Enter in the Door Drive Inspection mode, pressing key 4 and<br>checking that INSP led is on.Press and keep pressed key 3 and check the door closing with<br>reduced speed, if not closed.The door completes the panels and skate closing.Release key 3.In case the movement direction is wrong or in case of alarms,<br>proceed with the checks suggested in the user manual.To optimize the execution of the learning procedure, it is<br> | INSP. Led ON<br>"CL" blinking<br>"CL" fixed<br>"SL" fixed<br>"SL" fixed<br>"SL" blinking<br>"OP" fixed |
| 4    | Speed Profiles<br>check in<br>Inspection<br>mode                                                                                                    | Press continuously key 3 to execute the door closing with<br>normal speed, until the door is completely closed.<br>Press continuously key 2 to execute the door opening with<br>normal speed, until the door is completely opened.<br>In case it is necessary to tune the speed profiles, please refer<br>to the user manual.                                                                                                    | "CL" blinking<br>"CL" fixed<br>"OP" blinking<br>"OP" fixed                                             |

CDD5

EN

| 5 | Obstacle<br>reversing check<br>in Inspection<br>mode | Put an obstacle at different points of the door access.<br>Press and keep pressed key 3, to perform a door closing.<br>When the panels meet the obstacle, the door drive will<br>immediately reverse the movement starting the reopening.<br>Release key 3 during the reopening movement and wait until<br>the door is completely opened.                                                                                                    | "CL" blinking<br>"IM" blinking<br>"OP" fixed or<br>"" blinking |
|---|------------------------------------------------------|----------------------------------------------------------------------------------------------------|----------------------------------------------------------------|
| 6 | Functional<br>check in<br>Normal mode                | Complete the door closing, if not performed: press and keep<br>pressed key 3 until the door is completely closed.<br>Release key 3<br>Activate the NORMAL mode of the controller, from the<br>Inspection mode: press key 4 and check the led NORMAL is<br>on.<br>Now the controller works in Normal mode, and executes the<br>commands received from the MLC, as well as the reversing<br>from detector directly connected to the door controller.<br>Perform all the functional check with the complete system<br>operating in Normal mode, from the car roof or from the<br>landing, according to the procedure active for the involved<br>maintenance people. | "CL" blinking<br>"CL" fixed                                    |

#### Installation Trouble-shooting

The installation sequence previously reported describes all the steps that have to be executed to operate a correct and complete set-up of the door system.

In case of issues, or anomalous behaviors happen during the installation, please refer to the user manual, part related to problems and solutions.

For any alarms, please refer to the user manual, part related to the Alarms.

### **Conformity Declaration (DDC)**

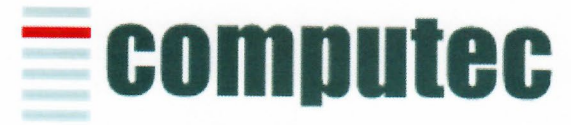

www.computeconline.it

Computec s.r.l Via C.A. Dalla Chiesa, 5 25017 – Lonato del Garda (BS)

Computec s.r.l. declares under its own responsibility, that the product:

#### CDD5.0 "Computec Door Drive 5.0"

For lift doors (model CDD5.0, P1993)

is produced according to the following Directives:

| - | Machines | 2006/42/CE  |
|---|----------|-------------|
| - | LVD      | 2014/35/UE  |
| - | Rohs II  | 2011/65/CE  |
| - | EMC      | 2014/30/UE  |
| - | Lifts    | 2014/33 /UE |

And it is compliant to the followings harmonized standards:

| - | EN 81-20 | (:         | 2014)    |
|---|----------|------------|----------|
|   | - EN :   | 12015 (:   | 2014)    |
|   | - EN :   | 12016 (:   | 2013)    |
|   | - EN 6   | 50204-1 (2 | 2018-09) |
| - | EN 81-50 | (:         | 2014)    |
| - | EN 50581 | (Rohs II   | 2012-09) |

Where applicable

Lonato Del Garda

Date: 03/04/2019

(Signature)